## How to access your parent Observer Account on the Canvas Parent App. Android Mobile Devices.

| App details                    |               |
|--------------------------------|---------------|
| Version as at December 9, 2020 | Version 3.3.3 |
| Requirement                    | Android 6.0+  |

| Step 1: Go to Google Play.                                      | Step 2: Search for the App.                                                                                                    |
|-----------------------------------------------------------------|----------------------------------------------------------------------------------------------------|
| Open your Android device and tap the Google<br>Play Store icon. | In the search field, type "Canvas Parent", then tap the full name when it appears.                                                                                                    |
|                                                                 | Canvas Parent<br>Instructure *                                                                                                    |
| Step 3: Click "Install" to download the                         | Step 4: Open the App.                                                                                                    |
| App.                                                            | When the own has downloaded and installed                                                                                                    |
| Click the "Install" button.                                     | When the app has downloaded and installed<br>onto your device, you can access the app<br>immediately by tapping the Open button.                                                                                                    |
| Step 5: Click "Find my school".                                 | Step 6: Find Heathdale.                                                                                                    |
| Canvas<br>Parent<br>Find my school<br>Canvas Network            | Type "Heathdale" in the search box    Image: Constraint of the search box   What's your school's name?   What's your school's name?   When the College's full name appears in the search list, tap the name.   Heathdale Christian College (Parents and External Users) |

## Step 7: Sign in using your personal email.

Enter your pesonal email address (that has been previously registered as a HCC guest account) and password. You will then have access to view your student's canvas details through the mobile app.

## Support

Please email servicedesk@heathdale.vic.edu.au